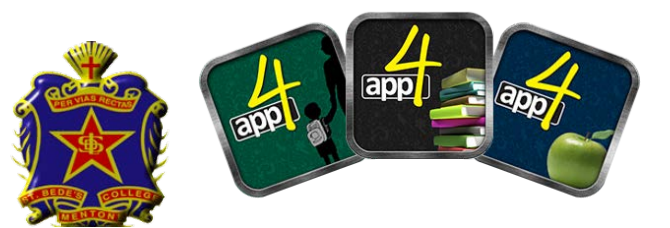

## ST BEDE'S COLLEGE PARENTS APP4 DIARY QUICK GUIDE

## Creating a new Parent/Guardian – from the web portal

Using a web browser go to <u>http://www.stbedes.catholic.edu.au/</u> and click on the Portals tab

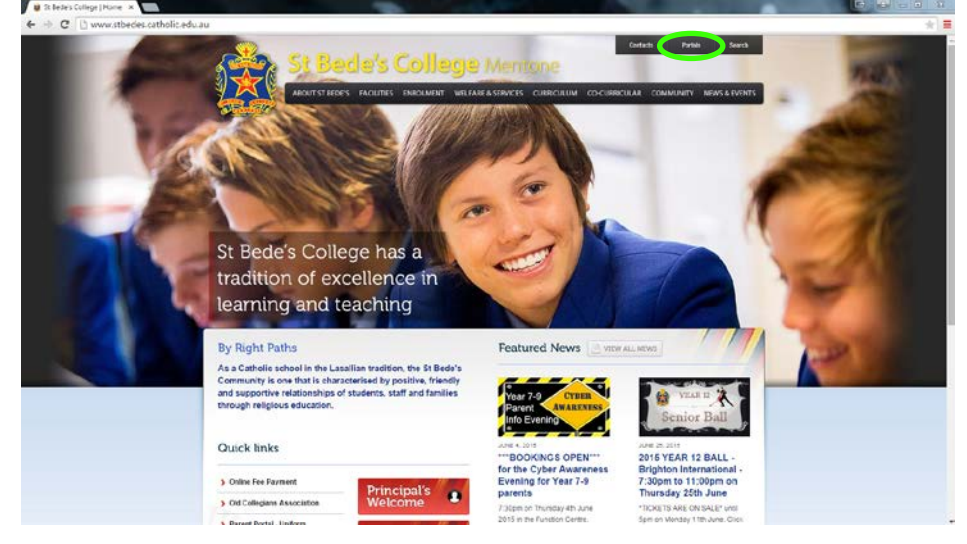

Scroll down to the Parent Portal section and click on the Parent Access (eDiary) icon

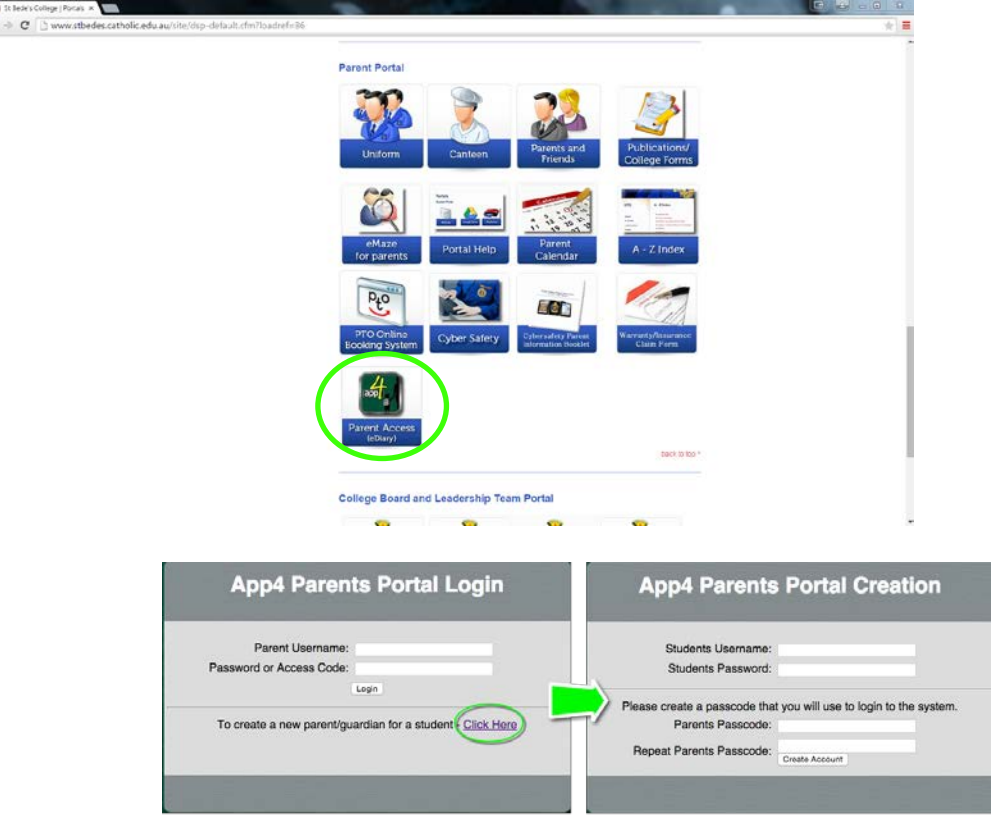

Then click the "Click Here" to create a new parent guardian record. Enter your son school username and password and create your parent passcode.

Enter your personal information and you are now set up.

## App4 Parents Portal Login